# iPTMnet Help

# **Table of Contents**

| iPTMnet2                                                          |
|-------------------------------------------------------------------|
| Database Search4                                                  |
| Literature Search                                                 |
| iPTMnet Menu6                                                     |
| Browsing:6                                                        |
| Statistics:6                                                      |
| Project Info:6                                                    |
| iPTMnet Search Results6                                           |
| iPTMnet Browse7                                                   |
| iPTMnet Report8                                                   |
| A-Protein Information8                                            |
| B-The sequence interactive view8                                  |
| C-Site information for the entry protein with role as substrate9  |
| D-Substrate information for the entry protein with role as enzyme |
| H-PTM sites affected in variants11                                |
| I-Cytoscape view12                                                |
| Batch retrieval                                                   |

| Use this page to retrieve infor                                                                                                    | <b>tetrieval</b><br>mation from the iPTMnet on PTM                                                                                                    | M Enzyme-Site re                                                                                                    | elation, and PTM-depe                                                                                                    | endent PPIs.                                                                                                    | oteins in iPTMnet database<br>arch<br>ble ~ Restrict by Organism ~ Sample F                                                                                                    | Submit Reset                                                                                                    |  |  |  |  |
|----------------------------------------------------------------------------------------------------|----------------------------------------------------------------------------------------------------|----------------------------------------------------------------------------------------------------|----------------------------------------------------------------------------------------------------|----------------------------------------------------------------------------------------------------|----------------------------------------------------------------------------------------------------|----------------------------------------------------------------------------------------------------|--|--|--|--|
| 1. Provide input                                                                                                    |                                                                                                    | Input forma                                                                                                    | at:                                                                                                    |                                                                                                    |                                                                                                    | <b>b</b>                                                                                                    |  |  |  |  |
| Q7Z7L8 S 112<br>Q13017 S 1124                                                                                                    |                                                                                                    | Paste into ti<br>list (do not i                                                                                                    | Paste into the box or upload a text file containing a three column space/comma/tab-delimited<br>list (do not include a header line)                                            |                                                                                                    |                                                                                                    |                                                                                                    |  |  |  |  |
| Q9NRY4 S 1150                                                                                                    |                                                                                                    | Substrate A                                                                                                    | AC                                                                                                    | Site residue                                                                                                    | Site position                                                                                                    |                                                                                                    |  |  |  |  |
| Q86UU0 S 118<br>Q5VZL5 S 1181                                                                                                    |                                                                                                    | Q15796                                                                                                    |                                                                                                    | S                                                                                                    | 465                                                                                                    |                                                                                                    |  |  |  |  |
| Q9Y4H2 S 1186<br>Q8WWI1 S 1231<br>Q8N3D4 S 1273<br>Q14160 S 1285<br>Clear Input example                                                                                                    |                                                                                                    | Query Limit<br>Delimiter: co<br>Substrate m                                                                                                    | : 500 lines (Large quer<br>omma, tab, space<br>nust be provided.                                                                                                    | ries may take several minutes                                                                                                    | to process)                                                                                                    |                                                                                                    |  |  |  |  |
| Or<br>Choose File No file chosen                                                                                                    |                                                                                                    | Select desi<br>PTM Enzym                                                                                                    | i <b>red output:</b><br>nes: Displays all iPTMr<br>avidence source(s)                                                                                                    | net PTM enzyme-site relation                                                                                                    | s for the sites on the input list                                                                                                    |                                                                                                    |  |  |  |  |
| 2. Select output                                                                                                    |                                                                                                    | PTM Depen                                                                                                    | ident PPIs: Displays a                                                                                                    | II PTM-dependent protein-pro                                                                                                    | ntein interactions for the sites on                                                                                                    |                                                                                                    |  |  |  |  |
| PTM Enzymes                                                                                                    |                                                                                                    | the input lis                                                                                                    | t along with evidence                                                                                                    | source(s).                                                                                                    |                                                                                                    |                                                                                                    |  |  |  |  |
| O PTM Dependent PPIs                                                                                                    |                                                                                                    |                                                                                                    |                                                                                                    |                                                                                                    |                                                                                                    |                                                                                                    |  |  |  |  |
| PTM Dependent PPIs                                                                                                    | Input Site Not Found 🚳                                                                                                    | cape View 2Download                                                                                                    | l                                                                                                    |                                                                                                    |                                                                                                    |                                                                                                    |  |  |  |  |
| PTM Dependent PPIs                                                                                                    | Input Site Not Found @                                                                                                    | cape View 2Download                                                                                                    | 1                                                                                                    |                                                                                                    |                                                                                                    | (c)                                                                                                    |  |  |  |  |
| OTM Dependent PPIs      Submit  Input Site Found in iPTMnet @17  PTM with Enzyme      PTM Type                                                                                                    | Input Site Not Found (23) (7) (7) (7) (7) (7) (7) (7) (7) (7) (7                                                                                                    | Site                                                                                                    | PTM Enzyme                                                                                                    | Score                                                                                                    | Source                                                                                                    | PMID                                                                                                    |  |  |  |  |
| PTM Dependent PPIs      Submit  Input Site Found in iPTMnet 217  PTM with Enzyme      PTM Type      Phosphorylation                                                                                                    | Input Site Not Found a Galactic Substrate                                                                                                    | site<br>S104                                                                                                    | PTM Enzyme<br>P17252 (PRKCA)                                                                                                    | Score<br>* * * *                                                                                                    | Source<br>HPRD Signor                                                                                                    | PMID<br>19651822, 15917297, 17267340, HE                                                                                                    |  |  |  |  |
| PTM Dependent PPIs  Submit Input Site Found in iPTMnet 217  PTM with Enzyme PTM Type Phosphorylation Phosphorylation                                                                                                    | Input Site Not Found (2)<br>Substrate<br>ETIM Q15121 (PEA15)<br>ETIM P00533-1 (EGFR)                                                                                                    | Site<br>S104<br>S1064                                                                                                    | PTM Enzyme<br>P17252 (PRKCA)<br>Q8UQM7 (CAMK2A)                                                                                                    | Score<br>* * * *<br>* * * *                                                                                                    | Source<br>HPRD Signor<br>HPRD Signor                                                                                                    | PMID<br>19661622, 15917297, 17287340, vei<br>18691976, 1866846, 10347170, vei                                                                                                    |  |  |  |  |
| PTM Dependent PPIs      Submit  Input Site Found in iPTMnet 217  PTM with Enzyme  PTM Type Phosphorylation Phosphorylation Phosphorylation                                                                                                    | Input Site Not Found a Gross<br>Substrate<br>FTM Q15121 (PEA15)<br>FTM P00533-1 (EGFR)<br>FTM Q0NRY4 (ARHGAP35)                                                                                                    | ste<br>Site<br>S104<br>S150                                                                                                    | PTM Enzyme<br>P17252 (PRKCA)<br>QBUGM7 (CAMK2A)<br>Q13464 (ROCK1)                                                                                                    | Score<br>* * * *<br>* * *<br>* * *                                                                                                    | Source<br>HPRD Signor<br>HPRD Signor<br>PSP                                                                                                    | PMID<br>19661622, 15917297, 17267340, 101<br>18691976, 1860848, 10347170, 101<br>19103608                                                                                                    |  |  |  |  |
| PTM Dependent PPIs  Submit Input Site Found in iPTMnet 217  PTM with Enzyme  PTM Type Phosphorylation Phosphorylation Phospho | Input Site Not Found a Vortex<br>Substrate<br>PTM Q15121 (PEA15)<br>PTM P00533-1 (EGFR)<br>PTM Q0NRY4 (ARHGAP35)<br>PTM P16144 (ITGB4)                                                                                                    | Site<br>S104<br>S1150<br>S1364                                                                                                    | PTM Enzyme<br>P17252 (PRKCA)<br>Q9UGM7 (CAMK2A)<br>Q13464 (ROCK1)<br>P17252 (PRKCA)                                                                                            | Score                                                                                                    | Source<br>HPRD Signor<br>HPRD Signor<br>PSP<br>PSP                                                                                                    | PMID<br>19661622, 15917297, 17267340, HE<br>18691976, 18668648, 10347170, HE<br>19103608<br>15121854                                                                                                    |  |  |  |  |
| PTM Dependent PPIs      Submit  Input Site Found in iPTMnet 21      PTM with Enzyme      PTM Type      Phosphorylation      Phosphorylation      Phosph     | Input Site Not Found         Cross           Substrate         FTM         Q15121 (PEA15)           FTM         P05033-1 (EGFR)           FTM         Q0NRY4 (ARHGAP35)           FTM         P16144 (TGB4)           FTM         P16144 (TGB4)                                                                                                    | 2000mload<br>Site<br>S104<br>S1064<br>S1150<br>S1364<br>S1364                                                                                                    | PTM Enzyme<br>P17252 (PRKCA)<br>Q9UGM7 (CAMK2A)<br>Q13464 (ROCK1)<br>P17252 (PRKCA)<br>P17612 (PRKACA)                                                                         | Score<br>* * * *<br>* * *<br>* * *<br>* * *                                                                                                    | Source<br>HPRD Signor<br>HPRD Signor<br>PSP<br>PSP<br>PSP Signor                                                                                                    | PMID<br>19651622, 15917297, 17267340, +++<br>18691976, 18669648, 10347170, +++<br>19103608<br>15121854<br>17515294                                                                                                    |  |  |  |  |
| PTM Dependent PPIs      Submit  Input Site Found In IPTMnet 217  PTM with Enzyme  PTM Type Phosphorylation Phosphorylation Phosphorylatio     | Input Site Not Found 3 Substrate F7TM Q15121 (PEA15) F7TM P00533-1 (EGFR) F7TM Q0NRY4 (ARHGAP35) F7TM P16144 (TGB4) F7TM P16144 (TGB4) F7TM P16144 (TGB4)                                                                                                    | 2000mload<br>Site<br>S104<br>S1064<br>S1150<br>S1364<br>S1364<br>S1364                                                                                                    | PTM Enzyme<br>P17252 (PRKCA)<br>Q9UQM7 (CAMK2A)<br>Q13464 (ROCK1)<br>P17252 (PRKCA)<br>P17612 (PRKACA)<br>Q15418 (RPS8KA1)                                                     | Score<br>* * * *<br>* * * *<br>* * * *<br>* * * *<br>* * * *                                                                                                    | Source<br>HPRD Signor<br>HPRD Signor<br>PSP<br>PSP<br>PSP<br>Signor<br>PSP                                                                                                    | PMID<br>19651822, 15917297, 17287340, and<br>19651822, 15917297, 17287340, and<br>19103906<br>15121854<br>15121854<br>17616294<br>20870721                                                                                                    |  |  |  |  |
| PTM Dependent PPIs      Submit      Input Site Found In IPTMnet 217      PTM with Enzyme      PTM Type      Phosphorylation      Phosphorylation      P     | Input Site Not Found         Criter           Substrate         PTM         Q15121 (PEA15)           PTM         Q15121 (PEA15)           PTM         P00533-1 (EGFR)           PTM         Q0NRY4 (ARHGAP35)           PTM         P16144 (TGB4)           PTM         P16144 (TGB4)           PTM         P16144 (TGB4)           PTM         P16146 (TGB4)           PTM         P16146 (TGB4)           PTM         P16166 (ROCK2) | Site<br>S104<br>S150<br>S1364<br>S1364<br>S1364<br>S1364<br>S1364<br>S1364<br>S1364<br>S1374                                                                                                    | PTM Enzyme<br>P17252 (PRKCA)<br>Q9UGM7 (CAMK2A)<br>Q13464 (ROCK1)<br>P17252 (PRKCA)<br>P17612 (PRKACA)<br>Q15418 (RPS8KA1)<br>P53350 (PLK1)                                    | Score<br>* * * *<br>* * * *<br>* * * *<br>* * * *<br>* * * *                                                                                                    | Source<br>HPRD Signor<br>HPRD Signor<br>PSP<br>PSP<br>PSP<br>Signor<br>PSP<br>Signor<br>PSP<br>signor<br>PSP                                                                                                    | PMID<br>19651822, 15917297, 17287340, am<br>186901976, 18669648, 10347170, am<br>191303008<br>15121854<br>1518544<br>20870721<br>17446884                                                                                                    |  |  |  |  |
| PTM Dependent PPIs      Submit      Input Site Found in IPTMnet 217      PTM with Enzyme      PTM Type      Phosphorylation      Phosphorylation      P     | Input Site Not Found a Votos<br>Substrate<br>PTM Q15121 (PEA15)<br>PTM P00533-1 (EGFR)<br>PTM P00533-1 (EGFR)<br>PTM P16144 (TGB4)<br>PTM P16144 (TGB4)<br>PTM P16144 (TGB4)<br>PTM P16144 (TGB4)<br>PTM P16146 (GCRiB)                                                                                                    | Site<br>Site<br>S104<br>S1064<br>S1150<br>S1364<br>S1364<br>S1364<br>S1364<br>S1364<br>S1374<br>S1378                                                                                                    | PTM Enzyme P17252 (PRKCA) Q800M7 (CAMK2A) Q13464 (ROCK1) P17252 (PRKCA) P17512 (PRKCA) Q15416 (RPSKA1) P5350 (PLK1) Q13464 (ROCK1)                                             | Score<br>* * * *<br>* * * *<br>* * * *<br>* * * *<br>* * * *<br>* * * *                                                                                                    | Source<br>HPRD Signor<br>HPRD Signor<br>PSP<br>PSP<br>Signor<br>PSP<br>Signor<br>PSP<br>neXtProt<br>PSP                                                                                                    | PMID           19661822, 15917297, 17267340, ₩           19691976, 18668648, 10347170, ₩           19109608           19119364           19711854           17815294           20870721           17446884           26101221                                            |  |  |  |  |
| PTM Dependent PPIs  Submit  Input Site Found in IPTMnet 217  PTM with Enzyme  PTM Type Phosphorylation Phosphorylation Phosphorylation Phosphorylation Phosphorylation Phosphorylation Phosphorylation Phosphorylation Phosphorylation Phosphorylation Phosphorylation Phosphorylation Phosphorylation Phosphorylation Phosphorylation Phosphorylation Phosphorylation Phosphorylation Physic phosphorylation Phosphorylation Physic phosphorylation Physic phosphorylation Physic phosphorylation Physic phosphorylation Physic phosphorylation Physic phosphorylation Physic physic phosphorylation Physic physic phosphorylation Physic physic phosphorylation Physic physic phosphorylation Physic physic phosphorylation Physic physic physic phosphorylation Physic physic physic physic physic phosphorylation Physic physic ph | Input Site Not Found (3)<br>Substrate<br>PTM (015121 (PEA15))<br>PTM P00533-1 (EGFR)<br>PTM (0ANRY4 (ARHGAP35))<br>PTM (0ANRY4 (ARHGAP35))<br>PTM P16144 (TGB4)<br>PTM P16144 (TGB4)<br>PTM (075116 (ROCK2)<br>PTM (014160 (SORIB))                                                                                                    | Site<br>Site<br>S104<br>S1064<br>S1064<br>S1150<br>S1364<br>S1364<br>S1364<br>S1364<br>S1364<br>S1378                                                                                                    | PTM Enzyme<br>P17252 (PRKCA)<br>Q8UGM7 (CAMK2A)<br>Q13464 (ROCK1)<br>P17252 (PRKCA)<br>P17512 (PRKCA)<br>Q15416 (RPS6KA1)<br>P53350 (PLK1)<br>Q13464 (ROCK1)                   | Score<br>* * * *<br>* * *<br>* * *<br>* * *<br>* * *<br>* * *<br>* * *                                                                                                    | Source<br>HPRD Signor<br>HPRD Signor<br>PSP<br>PSP<br>PSP<br>PSP<br>PSP<br>neXtProt<br>PSP                                                                                                    | PMID           19661822, 15917297, 17267340, ₩           18691976, 1869648, 10347170, ₩           19103608           1911351854           197615244           20870721           17446864           26101221                                                             |  |  |  |  |
| PTM Dependent PPIs  Submit Input Site Found in IPTMnet 217  PTM with Enzyme PTM Type Phosphorylation Phosphorylation Phosphor | Input Site Not Found (3)<br>Substrate<br>PTM (015121 (PEA15))<br>PTM (00083-1 (EGFR)<br>PTM (00087-1 (EGFR))<br>PTM (00087-1 (EGFR))<br>PTM (015121 (PEGA))<br>PTM (015121 (PEGA))<br>PTM (015121 (PEGA))<br>PTM (015121 (PEGA))<br>PTM (015121 (PEGA))<br>Substrate                                                                                                    | sipe View & Download<br>Site<br>S104<br>S1064<br>S1150<br>S1364<br>S1364<br>S1364<br>S1364<br>S1364<br>S1364<br>S1374<br>S1378<br>Site                                                                                                    | PTM Enzyme<br>P17252 (PRKCA)<br>Q9UQM7 (CAMK2A)<br>Q13464 (ROCK1)<br>P17252 (PRKCA)<br>P17512 (PRKCA)<br>Q15414 (RPS6KA1)<br>P53350 (PLK1)<br>Q13464 (ROCK1)<br>PTM Enzyme     | Score<br>* * * *<br>* * *<br>* * *<br>* * *<br>* * *<br>* * *<br>* * *<br>* * *<br>* *<br>* *                                                                                    | Source<br>HPRD Signor<br>HPRD Signor<br>PSP<br>PSP<br>PSP<br>PSP<br>PSP<br>PSP<br>PSP<br>neXtProt<br>PSP                                                                                                    | PMID           19861822, 15917297, 17267340, ₩           18691976, 1869848, 10347170, ₩           19109808           1911984           19715244           20870721           1744884           26101221                                                                  |  |  |  |  |
| PTM Dependent PPIs  Submit  Input Site Found in IPTMnet 217  PTM with Enzyme  PTM Type Phosphorylation Phosphorylation Phosph | Input Site Not Found (3)<br>Substrate<br>FTM (015121 (PEA15)<br>FTM P00533-1 (EGFR)<br>FTM P00533-1 (EGFR)<br>FTM P16144 (TG84)<br>FTM P16144 (TG84)<br>FTM 075119 (ROCK2)<br>FTM 014190 (SCRIB)<br>Substrate<br>FTM 013619 (CUL4A)                                                                                                    | Site           \$104           \$104           \$104           \$1084           \$1150           \$1384           \$1384           \$1384           \$1384           \$1384           \$1384           \$1384           \$1384           \$1384           \$1384           \$1384           \$1384           \$1384           \$1384           \$1384           \$1384           \$1384           \$1378 | PTM Enzyme P17252 (PRKCA) Q9UCM7 (CAMK2A) Q13464 (ROCK1) P17252 (PRKCA) P17612 (PRKCA) Q15614 (RPS6KA1) P53360 (PLK1) Q13464 (ROCK1) P13464 (ROCK1) P17M Enzyme                | Score<br>* * * *<br>* * *<br>* * *<br>* * *<br>* * *<br>* * *<br>* * *<br>* * *<br>* * *<br>* * *<br>* * *<br>* *<br>* * | Source<br>HPRD Signor<br>HPRD Signor<br>PSP<br>PSP<br>PSP<br>PSP<br>PSP<br>PSP<br>PSP<br>NS(Por<br>PSP<br>NS(Por<br>PSP<br>NS(POR<br>NS(P) NS(P) NS | PMID           19651822, 15917297, 17287340, ∞           196951976, 18696848, 10347170, ∞           19103608           1911361854           191751294           20870721           17446864           26101221           PMID           18691976, 623168163, 18212344, ∞ |  |  |  |  |
| PTM Dependent PPIs  Submit  Input Site Found in iPTMnet 217  PTM with Enzyme  PTM Type Phosphorylation Phosphorylation Phosphorylation Phosphorylation Phosphorylation Phosphorylation Phosphorylation Phosphorylation Phosphorylation Phosphorylation Ptomphorylation Ptomphorylation PTM type Phosphorylation Ptomphorylation Ptomphorylati | Input Site Not Found (2)<br>Substrate<br>FTM Q15121 (PEA15)<br>FTM PO0533-1 (EGFR)<br>FTM P00533-1 (EGFR)<br>FTM P0144 (TGB4)<br>FTM P16144 (TGB4)<br>FTM Q75116 (ROCK2)<br>FTM Q15619 (CUL4A)<br>FTM Q15619 (CUL4A)<br>FTM Q15619 (CUL4A)                                                                                                    | 2000 View 200wmioad<br>Site<br>S104<br>S1064<br>S1064<br>S1364<br>S1364<br>S1364<br>S1374<br>S1378<br>S1378<br>Site<br>S100<br>S1021                                                                                                    | PTM Enzyme P17252 (PRKCA) OSUGM7 (CAMK2A) O13464 (ROCK1) P17252 (PRKCA) P17612 (PRKACA) Q15418 (RPS6KA1) P53350 (PLK1) G13464 (ROCK1) PTM Enzyme PTM Enzyme                    | Score<br>****<br>****<br>****<br>****<br>****<br>****<br>****<br>****                                                                                                    | Source<br>HPRD Signor<br>HPRD Signor<br>PSP<br>PSP<br>PSP<br>PSP Signor<br>PSP<br>neXtProt<br>PSP<br>Source<br>HPRD phospho.ELM PSP UniProt                                                                                                    | C<br>PMID<br>19651622, 15917297, 17287340, sm<br>196591976, 1866846, 10347170, sm<br>19103606<br>15121854<br>2670721<br>1746684<br>26101221<br>PMID<br>18691976, 23186163, 18212344, sm<br>23186163                                                                      |  |  |  |  |
| PTM Dependent PPIs  Submit  Input Site Found in iPTMnet 217  PTM with Enzyme  PTM Type Phosphorylation Phosphorylation Phosphorylation Phosphorylation Phosphorylation Phosphorylation PTM with no enzyme PTM Type Phosphorylation Phosphorylation Phosphoryl | Input Site Not Found a Cytos<br>Substrate<br>ETM Q15121 (PEA15)<br>ETM Q05121 (PEA15)<br>ETM P0633-1 (EGFR)<br>ETM P0634 (TGB4)<br>ETM P16144 (TGB4)<br>ETM P16144 (TGB4)<br>ETM Q75116 (PGCK2)<br>ETM Q1519 (CUL4A)<br>ETM Q15819 (CUL4A)<br>ETM Q62RV2 (FAM83H)                                                                                                    | 2000 View & Download<br>Site<br>Site<br>Sito4<br>Sito64<br>Sita64<br>Sita64<br>Sita64<br>Sita64<br>Sita64<br>Sita78<br>Site<br>Site<br>Sito<br>Sito21<br>Sito25                                                                                                    | PTM Enzyme<br>P17252 (PBKCA)<br>G9UGM7 (CAMK2A)<br>G13464 (ROCK1)<br>P17252 (PBKCA)<br>P17612 (PBKCA)<br>Q15418 (RPS6KA1)<br>P53350 (PLK1)<br>G13464 (ROCK1)<br>C13464 (ROCK1) | Score<br>****<br>****<br>****<br>****<br>****<br>****<br>****<br>****<br>****                                                                                                    | Source<br>HPRD Signor<br>HPRD Signor<br>PSP<br>PSP<br>PSP Signor<br>PSP<br>Signor<br>PSP<br>naXtProt<br>PSP<br>naXtProt<br>PSP<br>Source<br>HPRD phospho.ELM PSP UniProt<br>PSP UniProt                                                                                                    | C<br>PMID<br>19651822, 15917297, 17287340,<br>19651976, 1866848, 10347170,<br>19103008<br>15121854<br>15121854<br>20870721<br>17446864<br>20870721<br>17446864<br>208101221<br>C<br>PMID<br>18691976, 23186183, 18212344,<br>23185183<br>18666848, 23186183, 20088231    |  |  |  |  |
| PTM Dependent PPIs  Submit  Input Site Found in iPTMnet 217  PTM with Enzyme  PTM Type Phosphorylation Phosphorylation Phosphorylation Phosphorylation Phosphorylation Phosphorylation Phosphorylation PTM with no enzyme PTM Type Ptosphorylation Phosphorylation Phosphoryl | Input Site Not Found (2)<br>Substrate<br>FTM (215121 (PEA15))<br>FTM PO0533-1 (EGFR)<br>FTM P00533-1 (EGFR)<br>FTM P16144 (TGB4)<br>FTM P16144 (TGB4)<br>FTM P16144 (TGB4)<br>FTM 075116 (POCK2)<br>FTM 014160 (SCRIB)<br>Substrate<br>FTM (215019 (CUL4A)<br>FTM 015019 (CUL4A)<br>FTM 062RV2 (FAM83H)<br>FTM 015184-1 (TRIM24)                                                                                                    | Lownload           Site           S104           S1064           S1064           S1364           S1364           S1364           S1364           S1364           S1364           S1364           S1364           S1364           S1364           S1374           S1374           S1374           S1374           S1374           S1374           S1374           S1374           S1374           S102    | PTM Enzyme<br>P17252 (PRKCA)<br>G9UGM7 (CAMK2A)<br>Q13464 (ROCK1)<br>P17252 (PRKCA)<br>P17612 (PRKCA)<br>Q15418 (RPS6KA1)<br>P53350 (PLK1)<br>Q13464 (ROCK1)<br>PTM Enzyme     | Score<br>****<br>****<br>****<br>****<br>****<br>****<br>****<br>****<br>****                                                                                                    | Source HPRD Signor HPRD Signor HPRD Signor PSP PSP Signor PSP Signor PSP PSP Signor PSP Signor PSP Source Source HPRD phospho.ELM PSP UniProt PSP UniProt HPRD PSP UniProt HPRD PSP UniProt HPRD PSP UniProt HPRD PSP UniProt                                                                                                    | C PMID 19601622, 15917297, 17287340, 19601976, 1960648, 10347170, 19103008 15121854 17615294 20570721 17446804 26101221 PMID 18691976, 23180163, 18212344, 23180163 1868648, 23180163, 18212344, 23180163 1868648, 23180163, 2008221 21406682, 18212344                  |  |  |  |  |

## **iPTMnet**

iPTMnet can be accessed via the Protein Information Resource (PIR) website

#### (http://proteininformationresource.org, Figure 1)

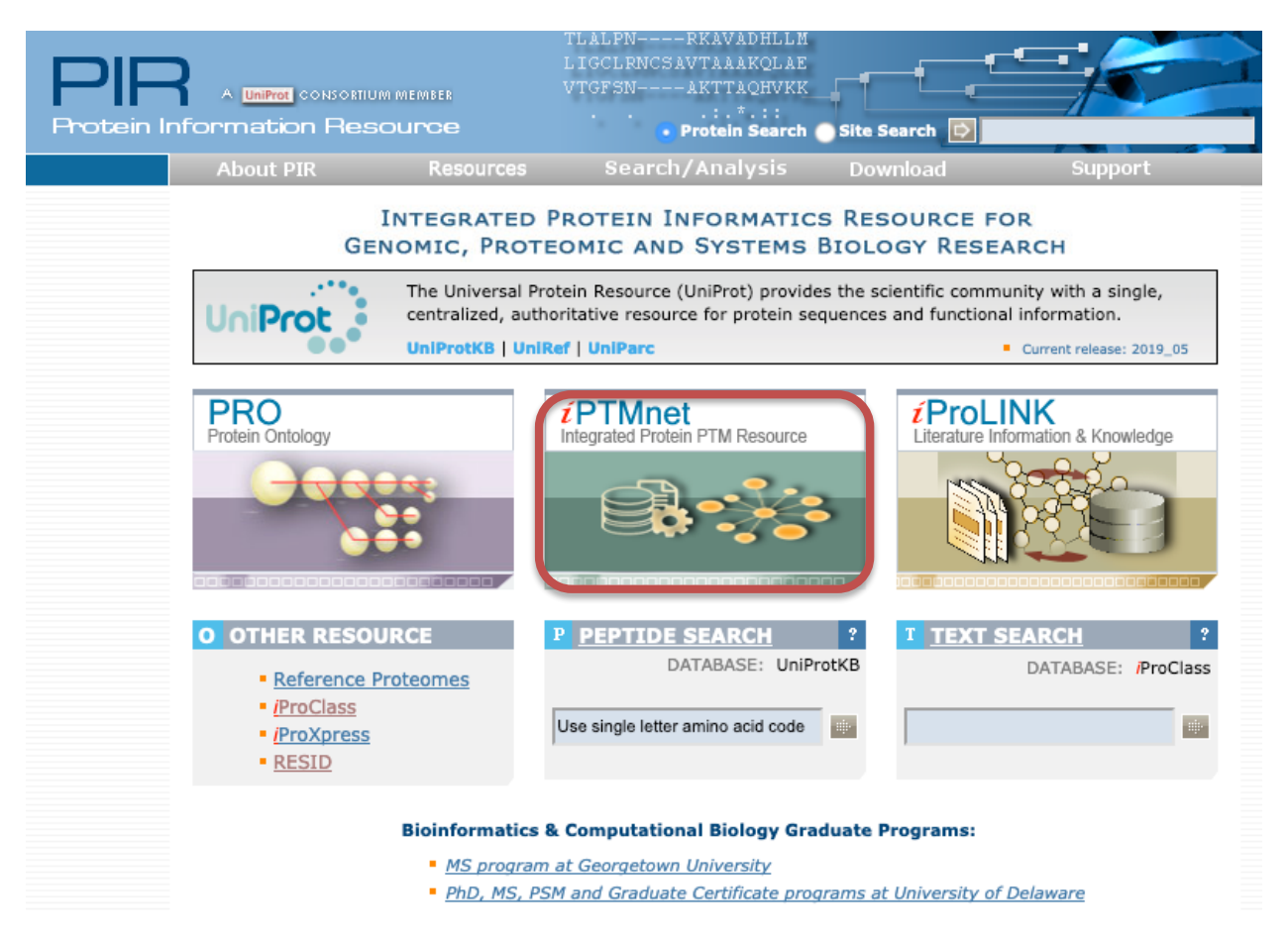

#### Figure 1 iPTMnet link in PIR website

Or by typing the URL: <u>http://proteininformationresource.org/iPTMnet</u>

iPTMnet functionalities are compatible with the latest versions of Chrome and Firefox browsers.

In the homepage (**Figure 2**), you can <u>query the database (1)</u> which contains the protein posttranslational modification (PTM) data from multiple expert curated databases (see database sources section) and results from text mining (RLIMS-P and eFIP tools). You can also perform a <u>literature search</u> (2) using the RLIMS-P text mining tool to find relevant papers with protein phosphorylation information for the topic of interest. In addition, the homepage presents the menu (3) with links to <u>browsing</u>, <u>database statistics</u>, <u>general project information</u>, <u>programmatic access (API)</u>, <u>help document</u>, <u>License</u> and <u>Citation information</u>.

#### **iPTMnet homepage**

# **iPTMnet**

**IPTMnet** is a bioinformatics resource for integrated understanding of protein post-translational modifications (PTMs) in systems biology context.

It connects multiple disparate bioinformatics tools and systems text mining, data mining, analysis and visualization tools, and databases and ontologies into an integrated cross-cutting research resource to address the knowledge gaps in exploring and discovering PTM networks.

Browse
Statistics
Project Info API
Help
License
Citation

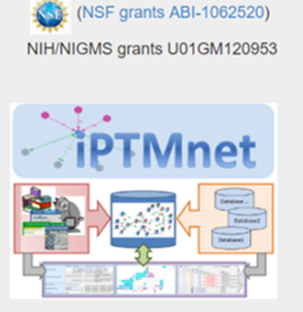

| Search for proteins in iPTMnet database                   | 1-Database Search          |     |
|-----------------------------------------------------------|----------------------------|-----|
| All V Search                                              | Submit Reset               |     |
| PTM type                                                  | Batch Retrieval (New!)     |     |
| Search phosphorylation information in the literature      | 2-Literature Mining Search | 5-P |
| Enter Keywords (accepts Boolean operators (AND, OR, NOT)) |                            |     |
| Input keyword                                             | Submit Reset               |     |
| Exclude review papers, Restrict by Organism -             |                            |     |

#### Figure 2 iPTMnet homepage

### **Database Search**

**Figure 3** shows that the database search allows searching the iPTMnet database based on the following search fields (1) UniProtKB identifiers (e.g. O22476/BRI1\_ARATH), protein/gene name (e.g. Protein BRASSINOSTEROID INSENSITIVE 1/BRI1), or PMID (e.g., 21855796). The search can be restricted by PTM type (2), by role (3), whether the protein act as enzyme or is a substrate, and/or by organism (4).

| 1-Search Fields<br>s in iPTMnet database                  |                        |                 |                                                                     |  |  |  |  |  |  |  |  |
|-----------------------------------------------------------|------------------------|-----------------|---------------------------------------------------------------------|--|--|--|--|--|--|--|--|
| All v Search Submit Reset                                 |                        |                 |                                                                     |  |  |  |  |  |  |  |  |
| All Restrict by Organism                                  | Batch Retrieval (New!) |                 |                                                                     |  |  |  |  |  |  |  |  |
| UniProt AC/ID                                             |                        |                 |                                                                     |  |  |  |  |  |  |  |  |
| Protein/Gene Name orylation information in the literature |                        |                 | RIMS-P                                                              |  |  |  |  |  |  |  |  |
| PMID                                                      |                        |                 | A Rule-based Utershure Mining Solder for<br>Protein Phosphorptation |  |  |  |  |  |  |  |  |
| 2-Select which PTM                                        |                        |                 |                                                                     |  |  |  |  |  |  |  |  |
| 2-Select Which Pitvi Select All, None                     | 4-Select organ         | nism            |                                                                     |  |  |  |  |  |  |  |  |
| Acetylation N-Glycosylation O-Glycosylation               | Select organism        | S               | Select All, None                                                    |  |  |  |  |  |  |  |  |
| C-Glycosylation S-Glycosylation Methylation               | Human                  | Mouse           | Rat                                                                 |  |  |  |  |  |  |  |  |
| Myristoylation Phosphorylation Sumoylation                | Cow                    | Chicken         | Zebrafish                                                           |  |  |  |  |  |  |  |  |
| Ubiquitination S-Nitrosylation                            | Fruit fly              | C. elegans      | Baker's yeast                                                       |  |  |  |  |  |  |  |  |
| 3-Select which role                                       | Fission yeast          | A. thaliana     | Maize                                                               |  |  |  |  |  |  |  |  |
| Enzyme or Substrate                                       | M. truncatula          | Rice (japonica) | Rice (indica)                                                       |  |  |  |  |  |  |  |  |
| Enzyme                                                    |                        |                 |                                                                     |  |  |  |  |  |  |  |  |
| Substrate                                                 | Or input other o       | rganisms        |                                                                     |  |  |  |  |  |  |  |  |
| Enzyme and Substrate                                      | Separate by com        | ma              |                                                                     |  |  |  |  |  |  |  |  |

Figure 3 iPTMnet Database Search functionality

## **Literature Search**

**Figure 4** shows the literature search box which uses RLIMS-P tool [1] to identify papers with information on protein phosphorylation, along with information on kinase, substrate and site. The search is PubMed style search, you can use Boolean, also indicate Mesh terms, etc. (e.g. jasmonic AND wound) (1). Review articles can be excluded (2) in case only articles with experiments are important for the user; and the search can be restricted by organism(s) of interest (3).

| Epter Konworde (ee                                                               | eanta Raalaan anaratar                      |                                                                                    |        |       | A nume handle Uktor and the first S forther for |
|----------------------------------------------------------------------------------|---------------------------------------------|------------------------------------------------------------------------------------|--------|-------|-------------------------------------------------|
| Input keywords (ac                                                               | cepts Boolean operators                     | s (AND, OR, NOT))                                                                  | Submit | Reset |                                                 |
| Exclude review p                                                                 | apers, Restrict by Orga                     | nism <del>-</del>                                                                  |        |       |                                                 |
| Select organism                                                                  | IS                                          |                                                                                    |        |       |                                                 |
| Human                                                                            | Cow                                         | Mouse                                                                              |        |       |                                                 |
| <ul><li>Human</li><li>Rat</li></ul>                                              | Cow<br>Chicken                              | <ul><li>Mouse</li><li>Zebrafish</li></ul>                                          |        |       |                                                 |
| <ul> <li>Human</li> <li>Rat</li> <li>Fruit fly</li> </ul>                        | Cow<br>Chicken<br>C. elegans                | <ul><li>Mouse</li><li>Zebrafish</li><li>Baker's yeast</li></ul>                    |        |       |                                                 |
| <ul> <li>Human</li> <li>Rat</li> <li>Fruit fly</li> <li>Fission yeast</li> </ul> | Cow<br>Chicken<br>C. elegans<br>A. thaliana | <ul> <li>Mouse</li> <li>Zebrafish</li> <li>Baker's yeast</li> <li>Maize</li> </ul> |        |       |                                                 |

Figure 4 Literature Search functionality with RLIMS-P

## **iPTMnet Menu**

Browsing: to view database based on specific organism or group of organisms (see Browse section)

**Statistics:** to view the release information and the distribution of iPTMnet data based on PTM type (**Table 1**), by organism, or by data source.

#### Table 1 Example of iPTMnet Database Statistics for PTMs for release 5.0

| PTMnet v5.0 Updated on June 6, 2019 |                      |                 |           |         |          |                    |       |                       |                     |       |          |
|-------------------------------------|----------------------|-----------------|-----------|---------|----------|--------------------|-------|-----------------------|---------------------|-------|----------|
| Substrates (protein                 | n) Substrates (pro   | oteoforms)      | Sites     | Enzymes | Enzyme-s | substrate pairs    | Enzyn | ne-substrate-site     | PTM-dependent PPI   | PMIDs | Variants |
| 63475                               | 12144                |                 | 737070    | 1072    | 12106    |                    | 23315 |                       | 3031                | 32738 | 75130    |
| Event type                          |                      |                 |           |         |          |                    |       |                       |                     |       |          |
|                                     | Substrates (protein) | Substrates (pro | teoforms) | Sites   | Enzymes  | Enzyme-substrate p | airs  | Enzyme-substrate-site | e PTM-dependent PPI | PMIDs | Variants |
| Phosphorylation                     | 57182                | 10779           |           | 507757  | 1048     | 11963              |       | 23044                 | 871                 | 28772 | 50543    |
| Acetylation                         | 17261                | 1016            |           | 51807   | 19       | 135                |       | 258                   | 0                   | 1207  | 3997     |
| Ubiquitination                      | 21501                | 918             |           | 133041  | 1        | 2                  |       | 4                     | 0                   | 272   | 14614    |
| Methylation                         | 7450                 | 240             |           | 18788   | 4        | 4                  |       | 7                     | 0                   | 380   | 5920     |
| N-Glycosylation                     | 2486                 | 30              |           | 5987    | 0        | 0                  |       | 0                     | 0                   | 1565  | 399      |
| O-Glycosylation                     | 1420                 | 17              |           | 4971    | 0        | 0                  |       | 0                     | 0                   | 302   | 671      |
| C-Glycosylation                     | 20                   | 1               |           | 197     | 0        | 0                  |       | 0                     | 0                   | 17    | 20       |
| S-Glycosylation                     | 5                    | 0               |           | 5       | 0        | 0                  |       | 0                     | 0                   | 6     | 0        |
| Sumoylation                         | 2711                 | 118             |           | 8403    | 0        | 2                  |       | 2                     | 0                   | 18    | 1253     |
| Myristoylation                      | 283                  | 20              |           | 308     | 0        | 0                  |       | 0                     | 0                   | 197   | 15       |
| S-Nitrosylation                     | 2924                 | 0               |           | 5806    | 0        | 0                  |       | 0                     | 0                   | 150   | 397      |

**Project Info:** to view general information on the project, the publications, and how to contribute.

**API:** to use RESTful API for iPTMnet. R package and Python package are also provided in this link.

Help: to access the help document (this document).

License: to check license and disclaimer information.

**Citation:** to access citation information for iPTMnet and its underlying sources.

## **iPTMnet Search Results**

The result table presents the results based on level of match to query. For text search like the example shown in **Figure 5**, the queried text is highlighted and the results are shown for exact match first and then partial match. The table columns are

1-iPTM ID for each entry matching the query, along with links to iProClass, UniProtKB and Protein Ontology entry reports (2)

3-Protein name (from UniProtKB)

4-Gene Names and synonyms (from UniProtKB)

#### 5-Organism

6-Role: These columns present information on whether the entry has information as substrate or/and enzyme (green checked). The number next to the check indicate the number of enzymes modifying substrate, or number of substrates, for substrate and enzyme roles, respectively.

7-PTM (post translational modification)-dependent PPI (protein-protein interaction)

8-Sites show the number of distinct sites collected from the multiple sources

9-Number of additional protein isoforms for which there is PTM information

10-Provides links network view for selected entries in Cytoscape

| 1- | 5 of 5 results for BRI1 in iPTMnet                  | ≪Cytoscape View 10                                    |                                                                                               |                                           | 6                             | j                               | 7                    | 8     | 9 🗖      |
|----|-----------------------------------------------------|-------------------------------------------------------|-----------------------------------------------------------------------------------------------|-------------------------------------------|-------------------------------|---------------------------------|----------------------|-------|----------|
|    | IPTM ID 1                                           | Protein Name 3                                        | Gene Name 4                                                                                   | Organism 5                                | Substrate Role                | Enzyme Role                     | PTM-dependent<br>PPI | Sites | Isoforms |
|    | PTM:022476/ BRII_ARATH                              | Protein BRASSINOSTEROID INSENSITIVE 1 precursor       | Name: BRI1<br>OrderedLocusNames:Al4g39400;ORFNames:F23K16.30;                                 | Arabidopsis thaliana<br>(Mouse-ear cress) | <ul> <li>6 enzymes</li> </ul> | <ul> <li>1 substrate</li> </ul> | ×                    | 28    | 1        |
| 8  | PTM:Q9FMZ0/ BKI1_ARATH<br>ProClass Unitvitite PRO   | BRI1 kinase inhibitor 1                               | Name: BKI1<br>OrderedLocusNames:At5g42750;ORFNames:MJB21.13;                                  | Arabidopsis thaliana<br>(Mouse-ear cress) | <ul> <li>1 enzyme</li> </ul>  | ×                               | ×                    | 9     | 0        |
|    | iPTM:Q6K624/Q6K624_ORYSJ<br>ProClass UniProtein PRO | BRI1-KD interacting protein 135                       | Name:<br>OrderedLocusNames:Os02g0612800;ORFNames:OJ1004_A05.<br>34,OsJ_07506,OSNPB_020612800; | Oryza sativa subsp.<br>japonica (Rice)    | *                             | ×                               | ×                    | 9     | 0        |
|    | IPTM:Q9ZWC8/ BRL1_ARATH<br>ProClass UniProtein PRO  | Serine/threonine-protein kinase BRI1-like 1 precursor | Name: BRL1<br>OrderedLocusNames:At1g55610;ORFNames:F20N2.4;                                   | Arabidopsis thaliana<br>(Mouse-ear cress) | *                             | ×                               | ×                    | 4     | 0        |
| 8  | iPTM:Q9LJF3/ BRL3_ARATH<br>ProClass UniProKa PRO    | Receptor-like protein kinase BR11-like 3 precursor    | Name: BRL3<br>OrderedLocusNames:At3g13380;ORFNames:MRP15.1;                                   | Arabidopsis thaliana<br>(Mouse-ear cress) | *                             | ×                               | ×                    | 2     | 0        |

Figure 5 Literature Search Result Table

## **iPTMnet Browse**

Use browsing to have a glance at iPTMnet data for specific species or group of species. To view the entries see example in **Figure 6**: click on the organism(s) of interest (1) and then select Click to browse (2). The result table (3) contains the same column information as that described for **Figure 5**. However, the data displayed can be filtered by entity role or PTM type (4).

| Browse><br>PTM type ▼ Has Role ▼<br>● Enzyme or Substrate                     | OWSE                    | ≪ Cytoscape View                                     | 3-R                                                                                   | esult page                                | 2                            |                                 | 1 2 3 4 5            | 6 7 8 | 9 10 🏕       |
|-------------------------------------------------------------------------------|-------------------------|------------------------------------------------------|---------------------------------------------------------------------------------------|-------------------------------------------|------------------------------|---------------------------------|----------------------|-------|--------------|
| All Entries Enzyme     Overlappin Substrate     PTM Depe Enzyme and Substrate | iPTM ID                 | Protein Name                                         | Gene Name                                                                             | Organism                                  | Substrate Role               | Enzyme Role                     | PTM-dependent<br>PPI | Sites | lsoform<br>s |
| Metazoa 4-Filter by                                                           | / entity role or PTM    | 1 type OID<br>recursor                               | Name: BRI1<br>OrderedLocusNames:At4g<br>39400;ORFNames:F23K1<br>6.30;                 | Arabidopsis thaliana<br>(Mouse-ear cress) | ✓ 6 enzymes                  | <ul> <li>1 substrate</li> </ul> | ×                    | 28    | 1            |
| Cow<br>Mouse<br>Rat<br>Chicken                                                | IPTM:Q39026/ MPK6_ARATH | Mitogen-activated protein kinase 6                   | Name: MPK6<br>OrderedLocusNames:At2g<br>43790;ORFNames:F18O1<br>9.10;                 | Arabidopsis thaliana<br>(Mouse-ear cress) | •                            | ✓ 9 substrates                  | ×                    | 5     | 0            |
| Fruit fly     C. elegans     Fungi     Baker's yeast                          | IPTM:048814/ BIK1_ARATH | Serine/threonine-protein<br>kinase BIK1              | Name: BIK1<br>OrderedLocusNames:At2g<br>39660;ORFNames:F12L6.<br>32,F17A14.3;         | Arabidopsis thaliana<br>(Mouse-ear cress) | ✓ 2 enzymes                  | <ul> <li>1 substrate</li> </ul> | ×                    | 22    | 1            |
| □ Fission yeast<br>■ Plant<br>✓ A. thaliana<br>□ Maize                        | ect organism            | Serine/threonine-protein kinase PBL13                | Name: PBL13<br>OrderedLocusNames:At5g<br>35580;ORFNames:K2K18.<br>3;                  | Arabidopsis thaliana<br>(Mouse-ear cress) | ✓ 1 enzyme                   | <ul> <li>1 substrate</li> </ul> | ×                    | 21    | 0            |
| M. truncatula<br>Rice (japonica)<br>Rice (indica)                             | IPTMCQ9XF67/PDPKLARATH  | 3-phosphoinositide-<br>dependent protein kinase<br>1 | Name: PDPK1<br>Synonyms:PDK1;Ordered<br>LocusNames:At5g04510;<br>ORFNames:T32M21.110; | Arabidopsis thaliana<br>(Mouse-ear cress) | <ul> <li>1 enzyme</li> </ul> | <ul> <li>1 substrate</li> </ul> | ×                    | 11    | 1            |

Figure 6 Browse iPTMnet data by organism

## **iPTMnet Report**

The report contains sections that are displayed upon existing content. A complete report would have the sections shown in **Figure 7**, https://research.bioinformatics.udel.edu/iptmnet/entry/P31749/

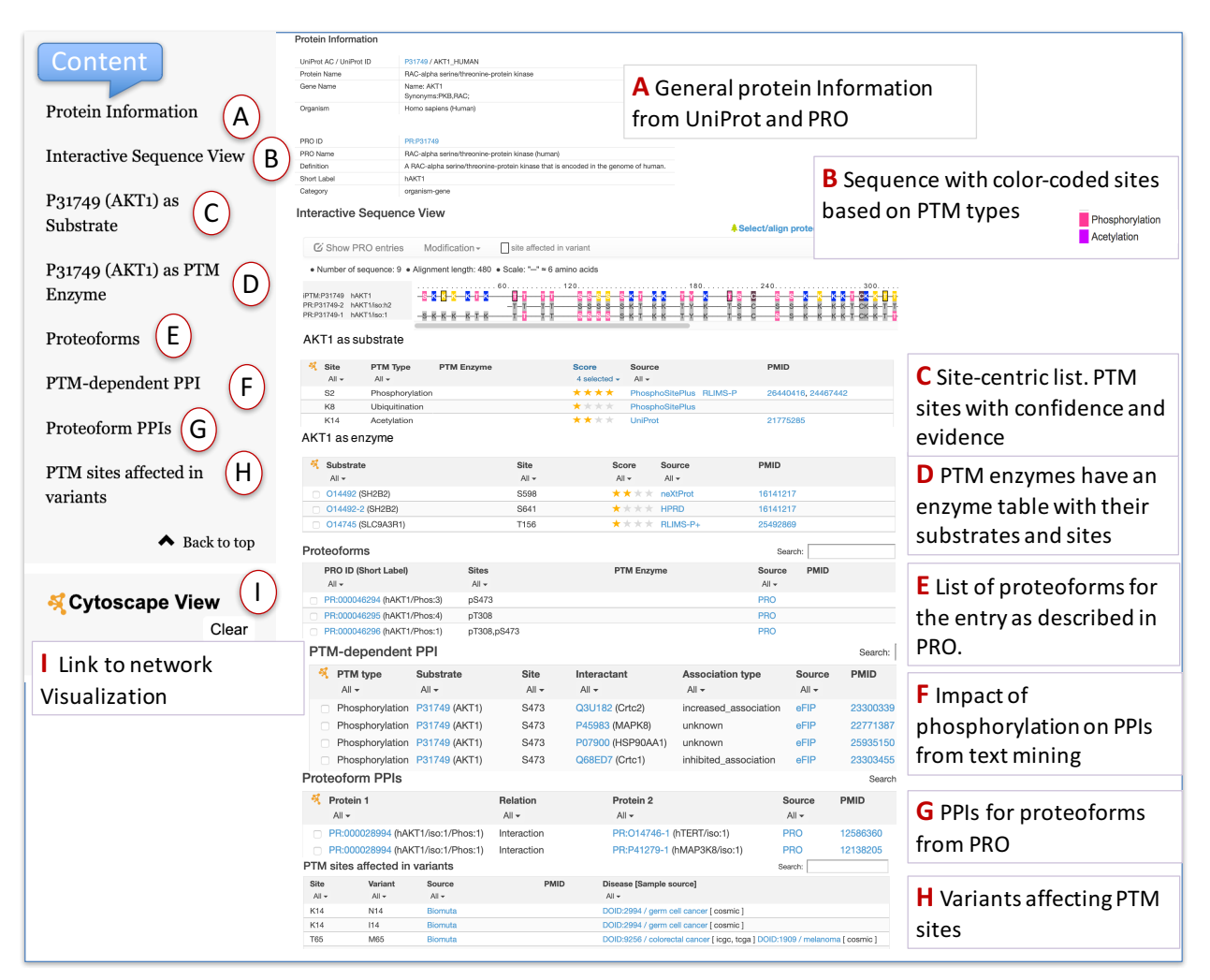

#### Figure 7 Summary of entry content for AKT1 human

Here is a more detailed description of the sections:

A-Protein Information. The basic information about the protein (name, gene names and organism) coming from UniProtKB. In addition, information about the corresponding term from the Protein Ontology: PRO term name, ID, synonyms, definition and level in the ontology are displayed, with links to hierarchy. This section is common to all reports.

**B-The sequence interactive view** The sequence interactive view displays the collection of modified residues highlighted in the canonical sequence and isoforms (if present). Use the magnifier glass to view the actual sequence. In addition, sequences with known specific combinations of modifications (proteoforms) are shown based on the Protein Ontology data. Residues in grey show conservation of sequence in different forms.

#### Updated 06/26/2019

#### Example: AKT1 human

| C Show PRO entries M                                                                                                    | odification - isite affected in variant                                                                                                    | is across species |
|----------------------------------------------------------------------------------------------------|----------------------------------------------------------------------------------------------------|-------------------|
| Number of sequence: 9      Alignet                                                                                                    | ment length: 480 ● Scale: "" ≈ 6 amino acids                                                                                                    |                   |
| iPTM:P31749 hAKT1<br>PR:P31749-2 hAKT1/iso:h2<br>PR:P31749-1 hAKT1/iso:1                                                                                                  | .60                                                                                                    | -T-Y-Y            |
| Multiple Sequence Align                                                                                                    | Modification - Site affected in variant                                                                                                    | b                 |
| AKT1<br>AKT1<br>AKT1<br>AKT1/iso:1/Phos:1<br>AKT1/iso:1/Phos:2<br>AKT1/Phos:3<br>AKT1/Phos:4<br>AKT1/Phos:5<br>hAKT1/Phos:5<br>hAKT1/Phos:5<br>AKT1/Phos:3<br>AKT1<br>KT1 | • Number of sequence: 12 • Alignment length: 480 • Scale: "-" = 6 amino acids         PTM:P31749       hAKT1         IPTM:P31759:       mAKT1         PR:P31749:       hAKT11         PR:P31749:       hAKT11         PR:P31749:       hAKT11         PR:P31749:       hAKT11/Phos:1         PR:000046294       hAKT1/Phos:1         PR:000046294       hAKT1/Phos:3         PR:000046294       hAKT1/Phos:3         PR:000046294       hAKT1/Phos:3         PR:000046294       hAKT1/Phos:3         PR:000046294       hAKT1/Phos:4         PR:000046294       hAKT1/Phos:3         PR:000046294       hAKT1/Phos:3         PR:000046294       hAKT1/Phos:4         PR:000046294       hAKT1/Phos:3         PR:000046294       hAKT1/Phos:4         PR:000046294       hAKT1/Phos:4         PR:000027473       hAKT1/Phos:1         PR:00002894       hAKT1/Phos:2         PR:000046294       hAKT1/Phos:3 |                   |

Figure 8 Sequence view. (a) Canonical sequence and isoform with color-coded modifications and variants (with black border). (b) Multiple sequence alignment including proteoforms across organisms

Use Modification to select the type of modification to be highlighted. Modifications are color-coded. Yellow indicates sites where there is annotation for more than one PTM type (e.g., S-129 Phosphorylation and O-glycosylation in AKT1 human)

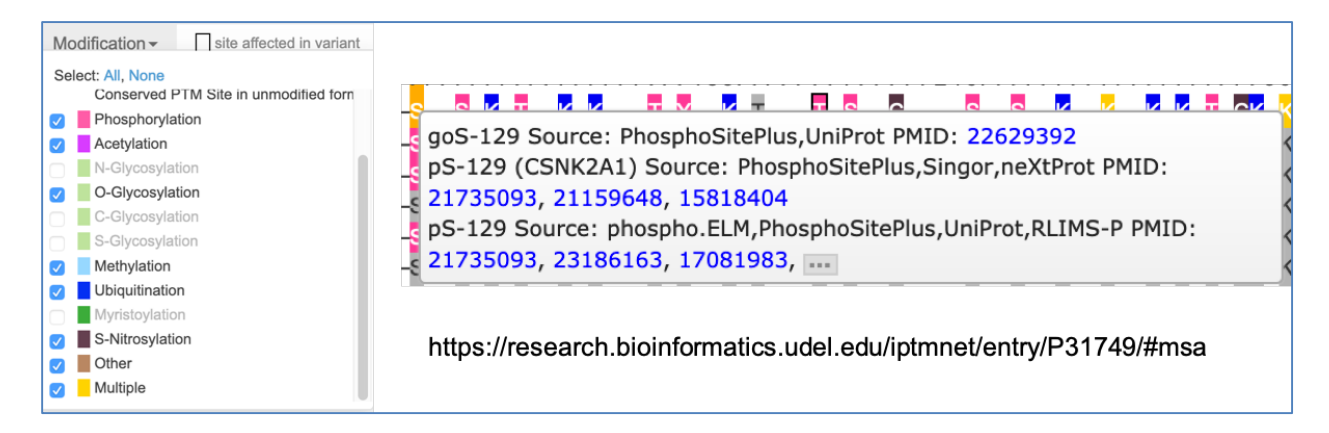

#### C-Site information for the entry protein with role as substrate

This table lists all PTM sites for the query protein in iPTMnet database. The results are sorted based on the position of the modified site. For each site, the PTM type, the modifying enzyme, the confidence score, source and PubMed ID (PMID) are displayed.

| P31749 (A                | KT1) as Substrate | Э                              |                        |                                                                |                     |                     |
|--------------------------|-------------------|--------------------------------|------------------------|----------------------------------------------------------------|---------------------|---------------------|
| P31749                   | P31749-1          |                                |                        |                                                                |                     | Expanded View       |
|                          |                   |                                |                        | Search:                                                        | RLIMS-P             | Display Overlap PTM |
| Site<br>All <del>-</del> | PTM Type          | PTM Enzyme                     | Score<br>4 selected ◄  | Source<br>All <del>v</del>                                     | PMID                |                     |
| S2                       | Phosphorylation   |                                | $\star\star\star\star$ | PhosphoSitePlus RLIMS-P                                        | 26440416, 24467442  |                     |
| T34                      | Phosphorylation   | O15530 (PDPK1), Q05513 (PRKCZ) | ****                   | neXtProt PhosphoSitePlus RLIMS-P+<br>RLIMS-P                   | 14560023, 25912234  |                     |
| T72                      | Phosphorylation   | P31749 (AKT1)                  | $\star\star\star\star$ | neXtProt PhosphoSitePlus RLIMS-P                               | 16549426            |                     |
| S124                     | Phosphorylation   |                                | ****                   | phospho.ELM PhosphoSitePlus RLIMS-P<br>UniProt                 | 12149249, 18669648, | 24670416,           |
| S129                     | Phosphorylation   | P68400 (CSNK2A1)               | ****                   | neXtProt phospho.ELM PhosphoSitePlus<br>RLIMS-P Signor UniProt | 21735093, 23186163, | 17081983,           |

The confidence score is calculated as follows:

#### Score S= Sq + Sn + Sp

#### Sq weights the quality of the underlying resource

• Sq = 2, data from curated resources supporting correct species assignment, 1, data from other curated resources, 0, data from automatic text mining;

#### Sn gives weight to multiple sources

• Sn = 1, data from multiple resources, 0, data from single resource;

#### Sp gives weight to the number of publications

• Sp = 1, data supported by multiple papers and at least one is not considered a large scale paper (LSP), 0, data supported by one non-LSP paper, -1, only LSP or no literature evidence.

The Score ranges from 0 to 4 gold stars, with 4 being most confident

#### D-Substrate information for the entry protein with role as enzyme

This table lists the substrates that are modified by the query protein (if the protein is a PTM enzyme). For each substrate (of AKT1 in the example), the site modified (by AKT1 in the example), the score (calculated as indicated in previous point), the source, and PubMed ID (PMID), if known, are displayed.

| 231749 (AKT1) as PTM Enzyme       |       |       |                                         |          |
|-----------------------------------|-------|-------|-----------------------------------------|----------|
| Protein as Phosphorylation Enzyme |       |       |                                         |          |
|                                   |       |       |                                         | Search:  |
| 🐔 Substrate                       | Site  | Score | Source                                  | PMID     |
| All 🗸                             | All 👻 | All 👻 | All 👻                                   |          |
| O14492 (SH2B2)                    | S598  | ****  | neXtProt                                | 16141217 |
| 014492-2 (SH2B2)                  | S641  | ****  | HPRD                                    | 16141217 |
| 014745 (SLC9A3R1)                 | T156  | ****  | RLIMS-P+                                | 25492869 |
| O14746 (TERT)                     | S227  | ****  | HPRD neXtProt<br>PhosphoSitePlus Signor | 10224060 |
| O14746 (TERT)                     | S824  | ****  | neXtProt PhosphoSitePlus<br>Signor      | 10224060 |
|                                   |       |       |                                         |          |

#### **E-Proteoforms**

This table lists the different PTM combinations described in the literature and curated in PRO. E.g., for human AKT1 there are 3 phosphorylated forms, 2 singly phosphorylated and 1 proteoform that is doubly phosphorylated.

| Proteoforms                                     | Search:                   |            |             |  |
|-------------------------------------------------|---------------------------|------------|-------------|--|
| <b>PRO ID (Short Label)</b><br>All <del>-</del> | Sites<br>All <del>-</del> | PTM Enzyme | Source PMID |  |
| PR:000046294 (hAKT1/Phos:3)                     | pS473                     |            | PRO         |  |
| PR:000046295 (hAKT1/Phos:4)                     | pT308                     |            | PRO         |  |
| PR:000046296 (hAKT1/Phos:1)                     | pT308,pS473               |            | PRO         |  |

#### **F- PTM-dependent PPI**

Protein-protein interactions that are affected by the PTM. Currently iPTMnet only shows phosphorylation. The information about phosphor-dependent PPI comes from the text mining tool eFIP (note that false positives may occur)

#### PTM-dependent PPI

| * | PTM type<br>All ▼ | Substrate<br>P31749 (AKT1) ▼ | Site<br>All <del>-</del> | Interactant<br>9 selected ▼ | Association type      | Source | PMID     |
|---|-------------------|------------------------------|--------------------------|-----------------------------|-----------------------|--------|----------|
|   | Phosphorylation   | P31749 (AKT1)                | S473                     | P20936 (RASA1)              | unknown               | eFIP   | 14707121 |
|   | Phosphorylation   | P31749 (AKT1)                | S473                     | Q3U182 (Crtc2)              | increased_association | eFIP   | 23300339 |
|   | Phosphorylation   | P31749 (AKT1)                | S473                     | P45983 (MAPK8)              | unknown               | eFIP   | 22771387 |
|   | Phosphorylation   | P31749 (AKT1)                | T308                     | Q15118 (PDK1)               | inhibited_association | eFIP   | 22629392 |
|   | Phosphorylation   | P31749 (AKT1)                | S473                     | P07900 (HSP90AA1)           | unknown               | eFIP   | 25935150 |
|   | Phosphorylation   | P31749 (AKT1)                | S473                     | Q68ED7 (Crtc1)              | inhibited_association | eFIP   | 23303455 |
|   | Phosphorylation   | P31749 (AKT1)                | S473                     | Q3U182 (Crtc2)              | inhibited_association | eFIP   | 23272152 |
|   | Phosphorylation   | P31749 (AKT1)                | T308                     | 015530 (PDPK1)              | unknown               | eFIP   | 19402821 |
|   | Phosphorylation   | P31749 (AKT1)                | S473                     | Q15118 (PDK1)               | increased_association | eFIP   | 27481935 |
|   | Phosphorylation   | P31749 (AKT1)                | T308                     | Q15118 (PDK1)               | inhibited_association | eFIP   | 22629392 |
|   | Phosphorylation   | P31749 (AKT1)                | S473                     | Q53ET0 (CRTC2)              | inhibited_association | eFIP   | 22384145 |

#### **G-Proteoform PPI**

Protein-protein interactions of the proteoforms in previous sections are annotated in this section.

#### Proteoform PPIs

| * | Protein 1<br>All -                | Relation    | Protein 2<br>All 👻          | Source | PMID     |
|---|-----------------------------------|-------------|-----------------------------|--------|----------|
|   | PR:000028994 (hAKT1/iso:1/Phos:1) | Interaction | PR:014746-1 (hTERT/iso:1)   | PRO    | 12586360 |
|   | PR:000028994 (hAKT1/iso:1/Phos:1) | Interaction | PR:P41279-1 (hMAP3K8/iso:1) | PRO    | 12138205 |

#### **H-PTM sites affected in variants**

This section shows the variants that affect PTM sites. The data is collected from Biomuta. The site (in canonical sequence), the variant one, the source, the PMID, the disease and sample source are listed. PMIDs are provided when the data from Biomuta is collected by its text mining tool. DOID are terms from the disease ontology.

| PTM sites | sites affected in variants |         |      | Search:                                                                      |  |  |
|-----------|----------------------------|---------|------|------------------------------------------------------------------------------|--|--|
| Site      | Variant                    | Source  | PMID | Disease [Sample source]                                                      |  |  |
| All 👻     | All 👻                      | All 👻   |      | All 🗸                                                                        |  |  |
| K14       | N14                        | Biomuta |      | DOID:2994 / germ cell cancer [ cosmic ]                                      |  |  |
| K14       | I14                        | Biomuta |      | DOID:2994 / germ cell cancer [ cosmic ]                                      |  |  |
| T65       | 765 M65 Biomuta DOID:      |         |      | DOID:9256 / colorectal cancer [ icgc, tcga ] DOID:1909 / melanoma [ cosmic ] |  |  |
| T65       | K65                        | Biomuta |      | DOID:3571 / liver cancer [ icgc ]                                            |  |  |
| T211      | I211                       | Biomuta |      | DOID:3070 / malignant glioma [ cosmic, icgc, tcga ]                          |  |  |
| T305      | N305                       | Biomuta |      | DOID:3571 / liver cancer [ icgc ]                                            |  |  |
| S378      | F378                       | Biomuta |      | DOID:2994 / germ cell cancer [ cosmic ]                                      |  |  |
| Y417      | C417                       | Biomuta |      | DOID:10534 / stomach cancer [ cosmic, icgc, tcga ]                           |  |  |
| T443      | M443                       | Biomuta |      | DOID:3371 / chondrosarcoma [ cosmic ]                                        |  |  |
| S457      | R457                       | Biomuta |      | DOID:3571 / liver cancer [ icgc ]                                            |  |  |
| S475      | L475                       | Biomuta |      | DOID:10534 / stomach cancer [ tcga ]                                         |  |  |
| S477      | R477                       | Biomuta |      | DOID:3571 / liver cancer [ icgc ]                                            |  |  |

#### **I-Cytoscape view**

## 🝕 Cytoscape View

The icon shows the substrate centric view with modifications, e.g., phosphorylation (edges with +p), and interaction relations (edges with +i or -i). The protein-protein interaction (PPI) relation source is the annotation in Protein Ontology and eFIP. The edges are in solid green for interactions (+i) or in broken green line for interactions that are decreased or inhibited by the modification (-i). The source for the information can be viewed by clicking on the PPI edge. Clicking on the nodes shows the source of the information plus external links when available (**Figure 9**).

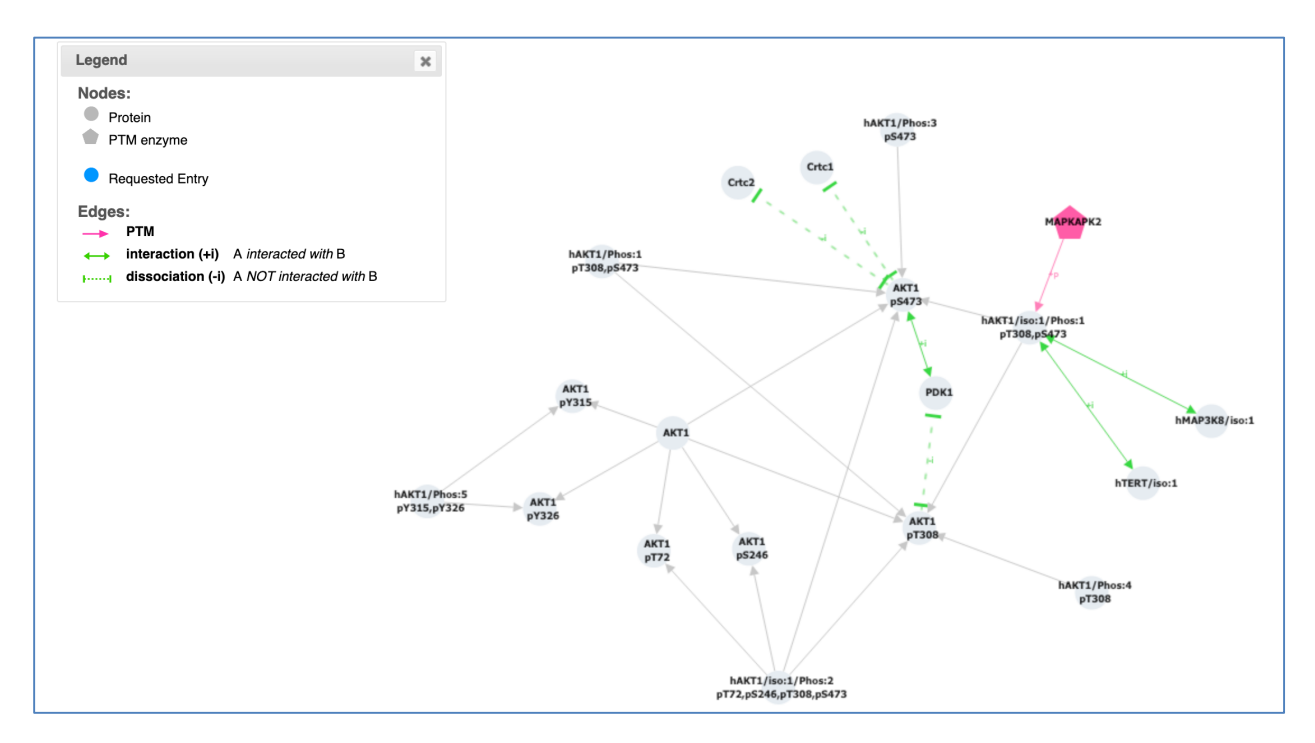

Figure 9-Cytoscape view for selected nodes in AKT1 network displaying AKT1 phosphorylation sites, proteoforms and PPIs.

## **Batch retrieval**

Useful when you want to learn about modifying enzymes and phosphor-dependent interactions linked to particular sites.

(a) access to batch retrieval from home page, (b) iPTMnet batch retrieval form with examples. You can enter up to 500 PTM sites at a time. (c) Example of results for PTM enzymes found for the set submitted in (b), and (d) list of results from (b) where no PTM enzyme were found.

| iPTMnet Batch Retrieval                                                                                     |                                                                 |                                                                                                    |                                                                                                    |                                                                                                    |                              |                                 |  |
|----------------------------------------------------------------------------------------------------|-----------------------------------------------------------------|----------------------------------------------------------------------------------------------------|----------------------------------------------------------------------------------------------------|----------------------------------------------------------------------------------------------------|------------------------------|---------------------------------|--|
| Use this page to retrieve information from the iPTMnet on PTM Enzyme-Site relation, and PTM-dependent PPIs. |                                                                 |                                                                                                    |                                                                                                    |                                                                                                    |                              |                                 |  |
| 1. Provide input                                                                                            | Input forma                                                     | Input format:                                                                                                    |                                                                                                    |                                                                                                    |                              |                                 |  |
| Q7Z7L8 S 112<br>Q13017 S 1124                                                                               | Paste into ti<br>list (do not i                                 | Paste into the box or upload a text file containing a three column space/comma/tab-delimited<br>list (do not include a header line) |                                                                                                    |                                                                                                    |                              |                                 |  |
| Q9NRY4 S 1150                                                                                               | O95248 S 1141<br>Q9NRY4 S 1150<br>Q86UU0 S 118<br>O5/215 S 1181 |                                                                                                    | Substrate AC Site residue Site position                                                                                                   |                                                                                                    | Site position                |                                 |  |
| Q86UU0 S 118<br>Q5VZL5 S 1181                                                                               |                                                                 |                                                                                                    |                                                                                                    | S                                                                                                    | 465                          |                                 |  |
| Q9Y4H2 S 1186<br>Q8WWI1 S 1231<br>Q8N3D4 S 1273<br>Q14160 S 1285<br>Clear Input example                     |                                                                 | Query Limit<br>Delimiter: co<br>Substrate m                                                                                         | Query Limit: 500 lines (Large queries may take several minutes to process)<br>Delimiter: comma, tab, space<br>Substrate must be provided. |                                                                                                    |                              |                                 |  |
| or<br>Choose File No file chosen                                                                            | or<br>Choose File No file chosen                                |                                                                                                    |                                                                                                    | Select desired output:<br>PTM Enzymes: Displays all iPTMnet PTM enzyme-site relations for the sites on the input list<br>along with evidence source(s). |                              |                                 |  |
| 2 Select output                                                                                             |                                                                 |                                                                                                    |                                                                                                    |                                                                                                    |                              |                                 |  |
| PTM Enzymes                                                                                                 |                                                                 | PTM Depen                                                                                                    | PTM Dependent PPIs: Displays all PTM-dependent protein-protein interactions for the sites on                                              |                                                                                                    |                              |                                 |  |
| O PTM Dependent PPIs                                                                                        | the input lis                                                   | the input list along with evidence source(s).                                                                                       |                                                                                                    |                                                                                                    |                              |                                 |  |
| Submit                                                                                                    |                                                                 |                                                                                                    |                                                                                                    |                                                                                                    |                              |                                 |  |
| Input Site Found In IPTMnet 2010 Input Site Not Found 200 Cottoccape View                                   |                                                                 |                                                                                                    |                                                                                                    |                                                                                                    | $\bigcirc$                   |                                 |  |
| PTM with Enzyme                                                                                             | 1                                                               |                                                                                                    |                                                                                                    |                                                                                                    |                              | C                               |  |
| РТМ Туре                                                                                                    | Substrate                                                       | Site                                                                                                    | PTM Enzyme                                                                                                    | Score                                                                                                    | Source                       | PMID                            |  |
| Phosphorylation                                                                                             | PTM Q15121 (PEA15)                                              | S104                                                                                                    | P17252 (PRKCA)                                                                                                    | ****                                                                                                    | HPRD Signor                  | 19651622, 15917297, 17287340,   |  |
| Phosphorylation                                                                                             | PTM P00533-1 (EGFR)                                             | S1064                                                                                                    | Q9UQM7 (CAMK2A)                                                                                                    | ****                                                                                                    | HPRD Signor                  | 18691976, 18669648, 10347170, 🚃 |  |
| Phosphorylation                                                                                             | PTM Q9NRY4 (ARHGAP35)                                           | S1150                                                                                                    | Q13464 (ROCK1)                                                                                                    | ****                                                                                                    | PSP                          | 19103606                        |  |
| Phosphorylation                                                                                             | PTM P16144 (ITGB4)                                              | S1364                                                                                                    | P17252 (PRKCA)                                                                                                    | ****                                                                                                    | PSP                          | 15121854                        |  |
| Phosphorylation                                                                                             | PTM P16144 (ITGB4)                                              | S1364                                                                                                    | P17612 (PRKACA)                                                                                                    | ****                                                                                                    | PSP Signor                   | 17615294                        |  |
| Phosphorylation                                                                                             | PTM P16144 (ITGB4)                                              | S1364                                                                                                    | Q15418 (RPS6KA1)                                                                                                    | <b>**</b> **                                                                                                    | PSP                          | 20870721                        |  |
| Phosphorylation                                                                                             | PTM 075116 (ROCK2)                                              | S1374                                                                                                    | P53350 (PLK1)                                                                                                    | <b>**</b> **                                                                                                    | neXtProt                     | 17446864                        |  |
| Phosphorylation                                                                                             | PTM Q14160 (SCRIB)                                              | S1378                                                                                                    | Q13464 (ROCK1)                                                                                                    | ****                                                                                                    | PSP                          | 26101221                        |  |
| PTM with no enzyme                                                                                          |                                                                 |                                                                                                    |                                                                                                    |                                                                                                    |                              |                                 |  |
| PTM Type                                                                                                    | Substrate                                                       | Site                                                                                                    | PTM Enzyme                                                                                                    | Score                                                                                                    | Source                       | PMID ( d )                      |  |
| Phosphorylation                                                                                             | PTM Q13619 (CUL4A)                                              | S10                                                                                                    |                                                                                                    | ****                                                                                                    | HPRD phospho.ELM PSP UniProt | 18691976, 23186163, 18212344,   |  |
| Phosphorylation                                                                                             | PTM Q8TDM6 (DLG5)                                               | S1021                                                                                                    |                                                                                                    | ****                                                                                                    | PSP UniProt                  | 23186163                        |  |
| Phosphorylation                                                                                             | PTM Q6ZRV2 (FAM83H)                                             | S1025                                                                                                    |                                                                                                    | ****                                                                                                    | HPRD PSP UniProt             | 18669648, 23186163, 20068231    |  |
| Phosphorylation                                                                                             | PTM 015164-1 (TRIM24)                                           | S1042                                                                                                    |                                                                                                    | ****                                                                                                    | HPRD PSP UniProt             | 21406692, 18212344, 20068231    |  |
| Phosphorylation                                                                                             | PTM Q8NDI1-1 (EHBP1)                                            | S1058                                                                                                    |                                                                                                    | ****                                                                                                    | HPRD phospho.ELM PSP UniProt | 21406692, 23186163, 19651622,   |  |